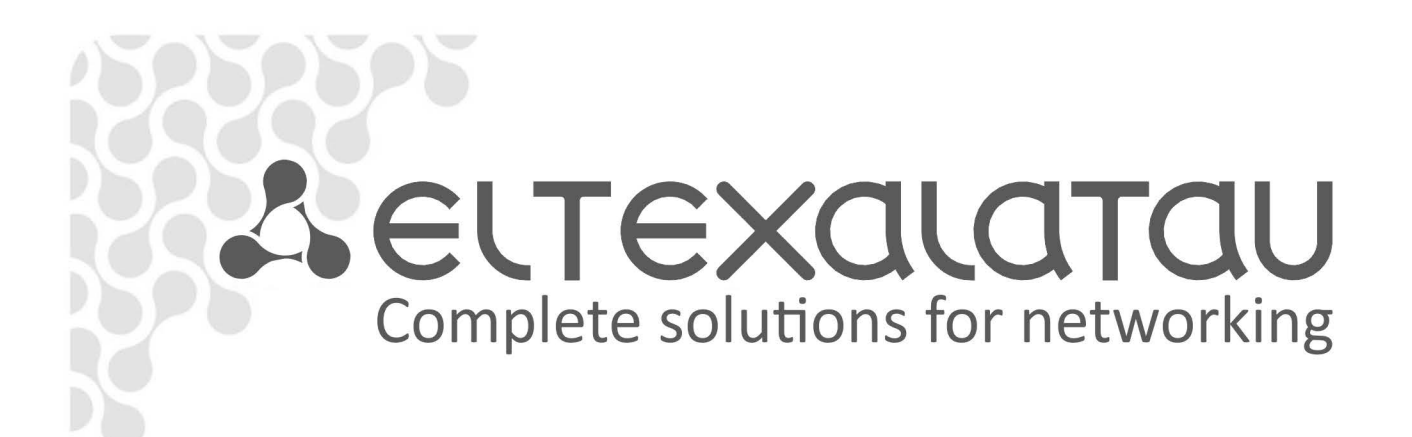

# MA4000-PX (v. 3.24.0)

**Operation Manual Appendix** 

MA4000-PX Quick Setup Guide (v.3.24.0)

Subscriber access and aggregation node

# TABLE OF CONTENTS

| 1  | Abs    | tract                                                      | . 3 |
|----|--------|------------------------------------------------------------|-----|
| 2  | Cor    | nection methods for Command Line Interface (CLI)           | . 4 |
|    | 2.1    | Telnet/SSH connection                                      | . 4 |
|    | 2.2    | Serial port connection (console)                           | . 4 |
|    | 2.3    | Changing user password                                     | . 5 |
| 3  | Adj    | ustment of PP4X network settings                           | . 5 |
| 4  | PP4    | X Board VLAN Configuration                                 | . 6 |
| 5  | Cor    | ifiguration of SNMP and SNTP services                      | . 7 |
| 6  | Aut    | omatic configuration upload settings                       | . 7 |
| 7  | IGN    | 1P configuration                                           | . 7 |
| 8  | LAC    | P configuration                                            | . 8 |
| 9  | Ado    | ling PLC8 boards                                           | . 8 |
| 10 | C      | Configuration CROSS-CONNECT and PORTS profiles for ONT     | . 9 |
| 11 | A      | Adding and configuring ONT                                 | 10  |
| 12 | C      | Configuration of OLT profiles—PPPoE Intermedia Agent, DHCP | 11  |
| Re | lay Ag | ent                                                        | 11  |
|    | 12.1   | PPPoE Intermedia Agent Configuration                       | 11  |
|    | 12.2   | DHCP Relay Agent Configuration                             | 11  |
| 13 | ľ      | /IA4000-pX firmware update                                 | 12  |

## **1 ABSTRACT**

This operation manual describes:

- Connection methods for MA4000-PX Command Line Interface (CLI) (hereinafter the "device")
- Adjustment of the device network settings
- VLAN configuration for provision of various services
- Configuration of SNMP and SNTP services
- Automatic configuration upload settings
- IGMP configuration
- LACP configuration
- Creation and editing of ONT profiles: Ports, Cross-Connect
- Adding and editing subscriber-side devices
- Configuration of OLT profiles (PPPoE\_IA, DHCP\_RA)
- Updating device firmware

The following diagram will be used for illustrative purposes, Fig. 1:

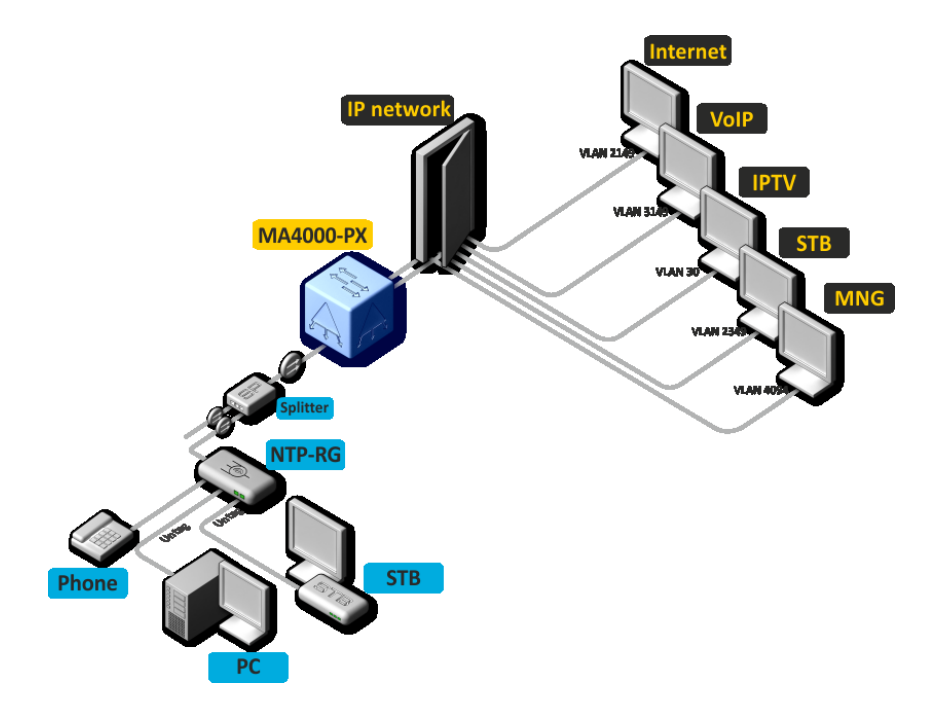

Fig. 1—Example of the network configuration

#### Table 1—Service type and VLAN number description

| Type of service  | VLAN used |
|------------------|-----------|
| Internet         | 2149      |
| VoIP             | 3149      |
| IPTV (multicast) | 30        |
| STB              | 2349      |
| MNG              | 4094      |

## 2 CONNECTION METHODS FOR COMMAND LINE INTERFACE (CLI)

#### 2.1 Telnet/SSH connection

Connect the network data cable (patch cord) to the COMBO port 0 located on PP4X board installed in the PP0 slot.

SSH/Telnet connection requires the following factory settings:

- Default IP 192.168.1.2
- Default mask 255.255.255.0
- Default GW 192.168.1.1
- Login: admin
- Password: password

```
*******
```

#### 2.2 Serial port connection (console)

Null modem cable is required for this type of connection. For null modem cable wiring diagram, see Appendix B.

To establish connection via serial port, enter the following settings:

- Bit rate: 115200bps
- Data bits: 8bit
- Parity: no
- Stop bits: 1
- Flow control: no
- Login: admin
- Password: password

Connect to the PP4X module. If there are two PP4X boards installed, the serial port should be connected to the master board (identified by the green 'Master' LED indicator)

```
Technical support: http://eltex.nsk.ru/support
Thu Mar 3 16:24:54 LOCAL 2016
```

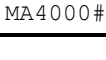

For security reasons, we recommend to change the default password during the first connection (see Paragraph 2.3 Changing user password).

#### 2.3 Changing user password

To change user settings, enter the **Configure view** terminal configuration mode using the **configure terminal** command.

To change user password, use the **user** command. Pass the user name and the password as parameters.

| MA4000# configure terminal                                                     | Enter the configuration mode                  |
|--------------------------------------------------------------------------------|-----------------------------------------------|
| <pre>MA4000(config)# user <operator> password <xxxxx></xxxxx></operator></pre> | where <operator> is the user name,</operator> |
|                                                                                | <xxxxxx> is the new password</xxxxxx>         |
| MA4000(config)# <mark>do commit</mark>                                         | Apply the configuration                       |
| MA4000(config)# <mark>do confirm</mark>                                        | Save the configuration                        |

#### **3 ADJUSTMENT OF PP4X NETWORK SETTINGS**

To enable the remote rack configuration, specify equipment network parameters according to the existing settings for the network, where the equipment is intended to be used. We recommend to change the network parameters of the device in CLI connection mode via the serial interface.

If there are two PP4X boards installed, enter the **Configure view** terminal configuration mode using the **configure terminal** command and configure their synchronization with **stack sync-allow** command.

```
MA4000# stack sync-allow
Command accepted. Automatic synchronization (if needed) will be performed in the
background shortly.
MA4000#
```

Use **show stack** command to check the PP4X synchronization.

```
MA4000# show stack
  Stack Units
  Unit Position Role Prio MAC Address
                                    Version
____
     _____
             _____
                   ----
     Left
                        a8:f9:4b:81:ae:60
*1
             MASTER
                    240
                                       3 24 0 452 44381
2
     Right
            BACKUP 208 a8:f9:4b:81:ae:20 3 24 0 452 44381
Synchronization state in the stack: Enabled
  Stack-channel State
  Interface
                Status
_____
                 _____
stack-port 1/0
                 up
stack-port 1/1
                up
```

Set the Synchronization state in the stack parameter to Enabled in the Stack Units table.

To configure PP4X module network parameters, enter the configuration mode using the **configure terminal** command.

Define the required network settings. For instance: IP=192.168.205.113, Mask=255.255.255.0, Gateway=192.168.205.230, and specify VLAN for the management network.

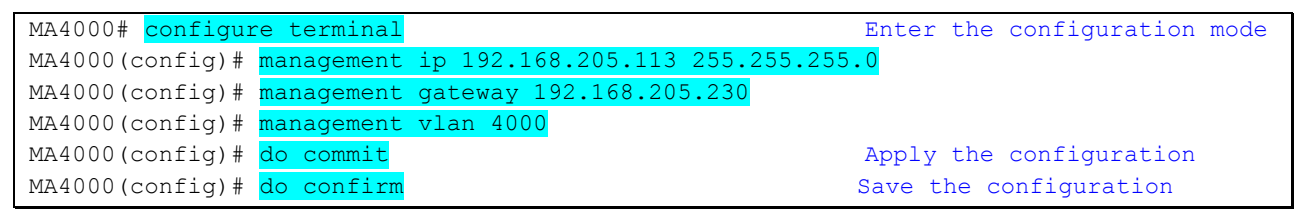

Since VLAN (e.g. 4000) will be used for chassis management, you have to add it into the PP4X configuration. (See Paragraph 4 PP4X Board VLAN Configuration.)

## 4 PP4X BOARD VLAN CONFIGURATION

| MA4000# <mark>configure terminal</mark>                  | Enter the configuration mode |  |  |  |  |
|----------------------------------------------------------|------------------------------|--|--|--|--|
| MA4000(config)# <mark>vlan 2149,2349,30,3149</mark>      | Add all required VLANs       |  |  |  |  |
| MA4000(vlan-2149,2349,30,3149)# tagged slot-channel 0-15 | Transmit tagged              |  |  |  |  |
|                                                          | to all slot ports            |  |  |  |  |
| MA4000(vlan-2149,2349,30,3149)#                          | Receive the traffic into     |  |  |  |  |
|                                                          | VLAN from 1/1 front-port     |  |  |  |  |
| For port-channel                                         |                              |  |  |  |  |
|                                                          |                              |  |  |  |  |
| MA4000(vlan-2149,2349,30,3149)#                          | Receive the traffic into     |  |  |  |  |
|                                                          | VLAN from                    |  |  |  |  |
|                                                          | port-channel 1               |  |  |  |  |
| Configuration of mng VLAN for management                 |                              |  |  |  |  |
|                                                          |                              |  |  |  |  |
| MA4000(config)# <mark>vlan 4000</mark>                   |                              |  |  |  |  |
| MA4000(vlan-4000)# <mark>tagged front-port</mark> 1/1    | Receive the traffic into     |  |  |  |  |
|                                                          | VLAN from 1/1 front-port     |  |  |  |  |
| MA4000(vlan-4000)#                                       |                              |  |  |  |  |
| MA4000(config)# <mark>do commit</mark>                   | Apply the configuration      |  |  |  |  |
| MA4000(config)# <mark>do confirm</mark>                  | Save the configuration       |  |  |  |  |

Use show running config command to view the running MA4000 configuration:

MA4000# show running-config

View the current configuration

## **5 CONFIGURATION OF SNMP AND SNTP SERVICES**

#### 5.1 SNMP configuration

| MA4000# configure terminal Enter the configuration mode |    |            |            |             |           |                           |
|---------------------------------------------------------|----|------------|------------|-------------|-----------|---------------------------|
| MA4000(config)#                                         | ip | snmp agent | enable     |             | Address   | of TFTP server for backup |
| MA4000(config)#                                         | ip | snmp agent | traps trap | sv2 192.168 | 8.205.101 | Configure sending traps   |
| MA4000(config)#                                         | ip | snmp agent | traps trap | sv2 192.168 | 8.205.101 | Configure sending         |
|                                                         |    |            |            |             |           | informs                   |
| MA4000(config)#                                         | ip | snmp agent | system nam | e MA4000    | Assign    | the system name           |
| MA4000(config)#                                         | do | commit     |            |             | Apply t   | he configuration          |
| MA4000(config)#                                         | do | confirm    |            |             | Confirm   | the configuration         |

#### 5.2 SNTP configuration

| MA4000# configure | e terminal                    | Enter the configuration mode |
|-------------------|-------------------------------|------------------------------|
| MA4000(config)#   | ip sntp client                | Enable NTP service           |
| MA4000(config)#   | ip sntp server 192.168.205.50 | Define NTP server address    |
| MA4000(config)#   | ip sntp poll-period 1000      | Configure the Poll period    |
| MA4000(config)#   | do commit                     | Apply the configuration      |
| MA4000(config)#   | do confirm                    | Confirm the configuration    |

## **6** AUTOMATIC CONFIGURATION UPLOAD SETTINGS

To enable automatic configuration upload to the remote server, you should enter the configuration mode using **configure terminal** command. You can configure two automatic configuration upload methods—on time or on configuration change.

| MA4000# <mark>configure terminal</mark>                                               | Enter the configuration mode      |
|---------------------------------------------------------------------------------------|-----------------------------------|
| MA4000(config)# backup path tftp://192.168.205.100                                    | Address of TFTP server for backup |
| MA4000(config)# <mark>backup ontimer</mark>                                           | Enable the backup upload          |
|                                                                                       | to the remote server on time      |
| MA4000(config)# <a href="backup-ontimer-period-86400">backup-ontimer-period-86400</a> | 86400 seconds timer               |
| MA4000(config)# <mark>backup onchange</mark>                                          | Enable the backup upload          |
|                                                                                       | to the remote server on           |
|                                                                                       | configuration change              |
| MA4000(config)# <mark>do commit</mark>                                                | Apply the configuration           |
| MA4000(config)# <mark>do confirm</mark>                                               | Confirm the configuration         |

## **7 IGMP CONFIGURATION**

| MA4000# configure terminal                         | Enter the configuration mode       |
|----------------------------------------------------|------------------------------------|
| MA4000(config)# <pre>ip igmp snooping enable</pre> | Enable IGMP SNOOPING globally      |
| MA4000(config)# ip igmp unregistered ip4-mc drop   | Drop the multicast traffic         |
|                                                    | for unregistered groups            |
| MA4000(config)# <mark>vlan 30</mark>               | VLAN 30 configuration mode         |
| MA4000(vlan-30)#                                   | Enable IGMP SNOOPING in the        |
|                                                    | multicast VLAN                     |
| MA4000(vlan-30)#                                   | Enable IGMP PROXY in the multicast |
|                                                    | VLAN                               |
| MA4000(vlan-30)# <mark>do commit</mark>            | Apply the configuration            |
| MA4000(vlan-30)# <mark>do confirm</mark>           | Confirm the configuration          |

## 8 LACP CONFIGURATION

| MA4000# configure terminal                                                    | Enter the configuration mode        |
|-------------------------------------------------------------------------------|-------------------------------------|
| MA4000(config)# <pre>interface port-channel 1</pre>                           | Select the port-channel             |
| MA4000(express-config-port-channel-1)#                                        | Select the port-channel operation   |
|                                                                               | mode                                |
| MA4000(express-config-port-channel-1)#                                        |                                     |
| MA4000(config)# <pre>interface front-port 1/3-4</pre>                         |                                     |
| MA4000(front-port-1/3-4)# <a href="channel-group-1">channel-group-1</a> force | Add the required ports into the     |
|                                                                               | group                               |
| MA4000(front-port-1/3-4)# <mark>exit</mark>                                   |                                     |
| MA4000(config)# <mark>vlan 2149</mark>                                        |                                     |
| MA4000(vlan-2149)# <mark>tagged port-channel 1</mark>                         | Select the current Port-Channel for |
|                                                                               | the specific VLANs                  |
| MA4000(vlan-2149)# <mark>exit</mark>                                          |                                     |
| MA4000(config)# <mark>do commit</mark>                                        | Apply the configuration             |
| MA4000(config)# <mark>do confirm</mark>                                       | Confirm the configuration           |

## 9 ADDING PLC8 BOARDS

To add the periphery boards into the configuration, you should enter the configuration mode using **configure terminal** command.

| MA400 | 0# configure term                                    | inal          |            | Enter the  | e configuration   | n mode      |  |
|-------|------------------------------------------------------|---------------|------------|------------|-------------------|-------------|--|
| MA400 | MA4000(config)# slot 3 type plc8 Add PLC8 for slot 3 |               |            |            |                   |             |  |
| MA400 | 0(config)# do com                                    | mit           |            | Apply the  | e configuration   | n           |  |
| MA400 | 0(config)# do con                                    | firm          |            | Confirm t  | the configuration | ion         |  |
| MA400 | 0(config)# do sho                                    | w shelf       |            | View the   | board state in    | n the shelf |  |
|       |                                                      |               |            |            |                   |             |  |
| Sh    | elf status                                           |               |            |            |                   |             |  |
| ~~    | ~~~~~~~                                              |               |            |            |                   |             |  |
| Slot  | Configured Type                                      | Detected Type | Version    | Serial #   | Link State        | Slot State  |  |
|       |                                                      |               |            |            |                   |             |  |
| 0     | none                                                 | none          | 0.0.0.0    |            | down              | Absent      |  |
| 1     | none                                                 | none          | 0.0.0.0    |            | down              | Absent      |  |
| 2     | plc8                                                 | plc8          | 3 24 0 452 | OL04000222 | up                | Operational |  |
| 3     | plc8                                                 | plc8          | 3 24 0 452 | OL04000039 | up                | Operational |  |
| 4     | none                                                 | none          | 0.0.0.0    |            | down              | Absent      |  |
| 5     | none                                                 | none          | 0.0.0.0    |            | down              | Absent      |  |
| 6     | none                                                 | none          | 0.0.0.0    |            | down              | Absent      |  |
| 7     | plc8                                                 | plc8          | 3 24 0 452 | OL04000901 | up                | Operational |  |
| 8     | none                                                 | none          | 0.0.0.0    |            | down              | Absent      |  |
| 9     | none                                                 | none          | 0.0.0.0    |            | down              | Absent      |  |
| 10    | none                                                 | none          | 0.0.0.0    |            | down              | Absent      |  |
| 11    | none                                                 | none          | 0.0.0.0    |            | down              | Absent      |  |
| 12    | none                                                 | none          | 0.0.0.0    |            | down              | Absent      |  |
| 13    | none                                                 | none          | 0.0.0.0    |            | down              | Absent      |  |
| 14    | none                                                 | none          | 0.0.0.0    |            | down              | Absent      |  |
| 15    | none                                                 | none          | 0.0.0.0    |            | down              | Absent      |  |
| MA400 | 0(config)#                                           |               |            |            |                   |             |  |

### **10 CONFIGURATION CROSS-CONNECT AND PORTS PROFILES FOR** ONT

| Configuration of cross-connect profiles                                                                                  |                                                                 |
|----------------------------------------------------------------------------------------------------|-----------------------------------------------------------------|
| MA4000(config)# <pre>profile cross-connect INET</pre>                                                                    | Create and go to the<br>Cross-Connect profile for ONT           |
| MA4000(config-cross-connect)("INET")# outer vid 2149                                                                     | Define the service VLAN for                                     |
| MA4000(config-cross-connect)("INET")# <mark>user vid 10</mark>                                                           | Define the internal VLAN for                                    |
| MA4000(config-cross-connect)("INET")# <mark>exit</mark><br>MA4000(config)# <mark>profile cross-connect VOIP</mark>       | Create and go to the Cross-<br>Connect profile for ONT SIP VoIP |
| MA4000(config-cross-connect)("VOIP")# <pre>outer vid 3149</pre>                                                          | Define the service VLAN for<br>VoIP service                     |
| MA4000(config-cross-connect)("VOIP")# <pre>user vid 12</pre>                                                             | Define the internal VLAN for<br>VoIP service in ONT             |
| MA4000(config-cross-connect)("VOIP")# <mark>exit</mark><br>MA4000(config)# <mark>profile cross-connect MC_IPTV</mark>    | Create and go to the<br>Cross-Connect profile for               |
| MA4000(config-cross-connect)("MC_IPTV")# <pre>outer vid 3</pre>                                                          | Define the service VLAN for<br>multicast service                |
| MA4000(config-cross-connect)("MC_IPTV")# <pre>user vid 30</pre>                                                          | Define the internal VLAN for multicast in ONT                   |
| MA4000(config-cross-connect)("MC_IPTV")# type multic                                                                     | ast Define the multicast service                                |
| MA4000(config-cross-connect)("MC_IPTV")# <mark>exit</mark><br>MA4000(config)# <mark>profile cross-connect UC_IPTV</mark> | Create and go to the Cross-<br>Connect profile for ONT UC_IPTV  |
| MA4000(config-cross-connect)("UC_IPTV")# <pre>outer vid 2</pre>                                                          | 349 Define the service VLAN for                                 |
| MA4000(config-cross-connect)("UC_IPTV")# <pre>user vid 11</pre>                                                          | Define the internal VLAN for<br>STB unicast service in ONT      |
| MA4000(config-cross-connect)("UC_IPTV")# <mark>exit</mark><br>MA4000(config)# <mark>profile cross-connect ACS</mark>     | Create and go to the Cross-<br>Connect profile for ONT          |
| MA4000(config-cross-connect)("ACS")# outer vid 4094                                                                      | management service<br>Define the service VLAN for               |
| MA4000(config-cross-connect)("ACS")# <pre>user vid untagg</pre>                                                          | management service<br>ed Define the internal VLAN for           |
| MA4000(config-cross-connect)("ACS")# type management                                                                     | management service in ONT<br>Define the management service      |
| MA4000(config-cross-connect)("ACS")# <pre>exit</pre>                                                                     | суре                                                            |
| Configuration of ports profile                                                                                           |                                                                 |
| MA4000(config)# <pre>profile ports NTP-RG</pre>                                                                          | Create and go to the multicasting                               |
| MA4000(config-ports)("NTP-RG")# <pre>veip multicast</pre>                                                                | Enable IGMP Proxy on veip                                       |
| MA4000(config-ports)("NTP-RG")# <pre>veip upstream vid 30</pre>                                                          | IGMP traffic mapping                                            |
| MA4000(config-ports)("NTP-RG")# <pre>veip downstream vid</pre>                                                           | 30 Multicast mapping configuration                              |

|                                 |                       | in VLAN 30                         |
|---------------------------------|-----------------------|------------------------------------|
| MA4000(config-ports)("NTP-RG")# | igmp multicast dynami | .c-entry 0 vid 30 configuration of |
|                                 |                       | the vlan multicast, which          |
|                                 |                       | receives the range of the          |
|                                 |                       | following groups                   |
| MA4000(config-ports)("NTP-RG")# | igmp multicast dynami | c-entry 0 group 224.0.0.1          |
| 239.255.255.255                 |                       | Multicast groups range             |
|                                 |                       | configuration                      |
| MA4000(config-ports)("NTP-RG")# | do commit             | Apply the configuration            |
| MA4000(config-ports)("NTP-RG")# | do confirm            | Confirm the configuration          |

# **11 ADDING AND CONFIGURING ONT**

Consider an example of ONT configuration, which is connected to the PLC8 PON port 2, slot 7. You have to add ELTX08001E5D ONT to the configuration with ID=10 and assign all the profiles, required for service provision, to it.

| MA4000# configure terminal                                       | Enter the configuration mode  |  |  |  |  |
|------------------------------------------------------------------|-------------------------------|--|--|--|--|
| MA4000(config)# interface ont 7/2/10                             |                               |  |  |  |  |
| MA4000(slot-11-pon)# <mark>serial ELTX08001E5D</mark>            | Add ONT with PON serial       |  |  |  |  |
|                                                                  | ELTX08001E5D                  |  |  |  |  |
| MA4000(config)(if-ont-2/10)#                                     | Assign ports NTP-RG profile   |  |  |  |  |
| MA4000(config)(if-ont-2/10)# service 0 profile cross-co          | nnect INET Assign             |  |  |  |  |
|                                                                  | cross-connect INET profile    |  |  |  |  |
| MA4000(config)(if-ont-2/10)# service 1 profile cross-co          | nnect VOIP Assign             |  |  |  |  |
|                                                                  | cross-connect VOIP profile    |  |  |  |  |
| MA4000(config)(if-ont-2/10)# service 2 profile cross-co          | nnect MC_IPTV Assign          |  |  |  |  |
|                                                                  | cross-connect MC_IPTV profile |  |  |  |  |
| MA4000(config)(if-ont-2/10)# service 3 profile cross-co          | nnect UC_IPTV Assign          |  |  |  |  |
|                                                                  | cross-connect UC_IPTV profile |  |  |  |  |
| MA4000(config)(if-ont-2/10)# service 4 profile cross-co          | nnect ACS Assign              |  |  |  |  |
|                                                                  | cross-connect ACS profile     |  |  |  |  |
| Assign the default dba profile 'dba-00' to all the used services |                               |  |  |  |  |
|                                                                  |                               |  |  |  |  |
|                                                                  | _                             |  |  |  |  |
| MA4000(config)(if-ont-2/10)# service 0 profile dba dba-          | 00                            |  |  |  |  |
| MA4000(config)(if-ont-2/10)# service 1 profile dba dba-          | 00                            |  |  |  |  |
| MA4000(config)(if-ont-2/10)# service 2 profile dba dba-          | 00                            |  |  |  |  |
| MA4000(config)(if-ont-2/10)# service 3 profile dba dba-          | 00                            |  |  |  |  |
| MA4000(config)(if-ont-2/10)# service 4 profile dba dba-          | 00                            |  |  |  |  |
| MA4000(config)(if-ont-2/10)# do commit                           | Apply the configuration       |  |  |  |  |
| MA4000(config)(if-ont-2/10)# do confirm                          | Confirm the configuration     |  |  |  |  |

You have to check all services after the configuration procedure has been performed.

## **12 CONFIGURATION OF OLT PROFILES—PPPOE Intermedia Agent,** DHCP

## **Relay Agent**

#### **12.1 PPPoE** Intermedia Agent Configuration

| MA4000# <mark>configure terminal</mark>       |                     | Enter the configuration mode        |
|-----------------------------------------------|---------------------|-------------------------------------|
| MA4000(config)# profile pppoe-ia p            | pppoe               | Add a new profile                   |
| MA4000(config-pppoe-ia)("pppoe")#             | <mark>enable</mark> | Enable Agent                        |
| MA4000(config-pppoe-ia)("pppoe")#             | sessions-limit      | 8192 Define the maximum quantity of |
|                                               |                     | PPPoE sessions for the profile      |
| MA4000(config-pppoe-ia)("pppoe")#             | sessions-limit      | per-user 4 Define the maximum       |
|                                               |                     | quantity of PPPoE sessions per ONT  |
| MA4000(config-pppoe-ia)("pppoe")#             | format circuit      | -id %HOSTNAME%%ONTID% Define        |
|                                               |                     | circuit_id format                   |
| MA4000(config-pppoe-ia)("pppoe")#             | format remote-      | id %HOSTNAME%%ONTID% Define         |
|                                               |                     | remote_id format                    |
| MA4000(config-pppoe-ia)("pppoe")#             | do commit           | Apply the configuration             |
| MA4000(config-pppoe-ia)("pppoe")#             | do confirm          | Confirm the configuration           |
| MA4000(config-pppoe-ia)("pppoe")#             | exit                |                                     |
| MA4000(config)# <pre>slot 7 profile ppp</pre> | poe-ia pppoe        | Assign pppoe profile for slot 7     |
| MA4000(config)# <mark>do commit</mark>        |                     | Apply the configuration             |
| MA4000(config)# <mark>do_confirm</mark>       |                     | Confirm the configuration           |

#### **12.2** DHCP Relay Agent Configuration

| MA4000# configure terminal                                                            | Enter the configuration mode                         |  |  |  |
|---------------------------------------------------------------------------------------|------------------------------------------------------|--|--|--|
| MA4000(config)# <mark>profile dhcp-ra dhcp</mark>                                     | Add and go to DHCP profile                           |  |  |  |
|                                                                                       | configuration                                        |  |  |  |
| MA4000(config-dhcp-ra)("dhcp")# <mark>enable</mark>                                   | Enable Agent                                         |  |  |  |
| MA4000(config-dhcp-ra)("dhcp")# <mark>overwrite-opt</mark>                            | overwrite-option82 circuit-id %HOSTNAME%%ONTID% Send |  |  |  |
|                                                                                       | the MA4000 HOSTNAME and ONT id in                    |  |  |  |
|                                                                                       | information on the port that                         |  |  |  |
|                                                                                       | forwarded the request to DHCP                        |  |  |  |
|                                                                                       | relay                                                |  |  |  |
| MA4000(config-dhcp-ra)("dhcp")# <mark>overwrite-opt</mark>                            | ion82 remote-id %HOSTNAME%%ONTID% Send               |  |  |  |
|                                                                                       | the MA4000 HOSTNAME and ONT id in                    |  |  |  |
|                                                                                       | the DHCP relay identifier                            |  |  |  |
| MA4000(config-dhcp-ra)("dhcp")# <mark>do commit</mark>                                | Apply the configuration                              |  |  |  |
| MA4000(config-dhcp-ra)("dhcp")# <mark>do save</mark>                                  | Save the configuration                               |  |  |  |
| MA4000(config-dhcp-ra)("dhcp")# do show profile dhcp-ra dhcp View the configuration   |                                                      |  |  |  |
|                                                                                       | of the profile                                       |  |  |  |
| MA4000(config)# <mark>slot 7 profile dhcp-ra dhcp</mark>                              | Assign dhcp profile to the slot 7                    |  |  |  |
|                                                                                       | globally                                             |  |  |  |
| MA4000(config)# <mark>slot 7 profile dhcp-ra_1 dhcp</mark>                            | vlan 3149 Assign dhcp_1 profile to                   |  |  |  |
|                                                                                       | VLAN 3149                                            |  |  |  |
| MA4000(config)# <mark>do commit</mark>                                                | Apply the configuration                              |  |  |  |
| MA4000(config)# <mark>do confirm</mark>                                               | Confirm the configuration                            |  |  |  |
| MA4000# <pre>show slot 7 gpon olt configuration</pre>                                 | View the slot 7 configuration                        |  |  |  |
| Profile pppoe-ia: pppoe                                                               | OLT Profile PPPoE Intermediate Agent 2               |  |  |  |
| Profile dhcp-ra: dhcp                                                                 | OLT Profile DHCP Relay Agent 2                       |  |  |  |
| Profile dhcp-ra per VLAN 3149 [0]:                                                    |                                                      |  |  |  |
| Profile: dhcp_1                                                                       | OLT Profile DHCP Relay Agent 3                       |  |  |  |
| In this configuration, for all VLANs, except for 3149, the DHCP Relay Agent profile 0 |                                                      |  |  |  |
| will be used.                                                                         |                                                      |  |  |  |

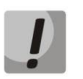

PPPoE Intermedia Agent and DHCP Relay Agent settings will take effect after the OLT chip is reconfigured.

```
MA4000# reconfigure olt slot 7 device 0
OLT successfully reconfigured.
```

Reconfigure OLT chip 0

## **13 MA4000-PX FIRMWARE UPDATE**

Given below are the example of a new firmware version installation.

Source data:

- Firmware file is located on the TFTP server
- TFTP server IP address 192.168.205.100
- 1. Copy the firmware file located on the external TFTP server into the flash memory of both devices.

```
MA4000# copy tftp://192.168.205.100/firmware.3.24.0.452.ma4k fs://firmware
Source:
Protocol: 'tftp'
Hostname: '192.168.205.100'
Path: 'firmware.3.24.0.452.ma4k'
Filename: 'firmware.3.24.0.452.ma4k'
Destination:
Protocol: 'fs'
Kind: container
Copying file from host 192.168.205.100, remote path firmware.3.24.0.452.ma4k...
Copying file: done (rc 0).
Installing firmware, please wait...
Firmware installation finished.
Skip 'slave' stage.
MA4000#
```

#### 2. Configure the inactive firmware file as active.

```
MA4000# firmware select image-alternate unit 1
WARNING: operations with concrete unit aren't safe !!!
      Set image 0 as active on unit 1? (y/N) y
Verifying image 0 on unit 1, please wait...
Updating unit 1...
Firmware image 0 on unit 1 has been selected as the active image.
When the unit is booted next time, it will use image 0.
You will need to confirm that the active image on the unit is working properly
by entering 'firmware pp4x confirm unit 1' command.
If the command will not be entered in 10 minutes after the unit has booted,
the unit will automatically reboot,
and image 1 will be selected as the active image.
Request complete.
MA4000# firmware select image-alternate unit 2
WARNING: operations with concrete unit aren't safe !!!
      Set image 0 as active on unit 2? (y/N) y
Verifying image 0 on unit 2, please wait...
Updating unit 2...
Firmware image 0 on unit 2 has been selected as the active image.
When the unit is booted next time, it will use image 0.
You will need to confirm that the active image on the unit is working properly
by entering 'firmware pp4x confirm unit 2' command.
```

```
If the command will not be entered in 10 minutes after the unit has booted,
the unit will automatically reboot,
and image 1 will be selected as the active image.
Request complete.
MA4000# show firmware
  Firmware status:
  Running
Unit
     Image
                            Version
                                                   Date
                    Boot
     ____
            _____
                    _____
                                ------
____
                                                   _____
          Yes
                                1 3 2 323 40564
1
     0
                    FALLBACK
                                                   20-Oct-2014 20:12:02
                    NOT TESTED* 3 24 0 452 44381
     1
           No
                                                   27-Nov-2015 22:06:45
1
     0
                   NOT TESTED* 3 24 0 452 44381
2
           No
                                                  27-Nov-2015 22:06:45
2
           Yes
                    FALLBACK 1 3 2 323 40564
                                                  20-Oct-2014 20:12:02
     1
"*" designates that the image was selected for the next boot
MA4000#
```

3. Reboot devices with updated firmware.

Firmware update has been performed on both devices, thus you should reboot both devices with the **reboot system** command:

```
MA4000# MA4000# reboot system
Do you really want to reload system ? (y/n) y
MA4000#
```

4. Make sure, that the firmware update has been completed successfully.

Check the flash memory contents with the **show firmware** command:

```
MA4000# show firmware
  Firmware status:
  Unit Image
         Running Boot
                        Version
                                          Date
1 3 2 323 40564
1
    0
         No
                FALLBACK*
                                          20-Oct-2014 20:12:02
                          3 24 0 452 44381
1
         Yes
                                          27-Nov-2015 22:06:45
    1
                 TESTING
         Yes
Yes
                TESTING
                          3 24 0 452 44381
                                          27-Nov-2015 22:06:45
2
    0
                 FALLBACK*
                          1 3 2 323 40564
2
                                          20-Oct-2014 20:12:02
    1
          No
"*" designates that the image was selected for the next boot
```

5. Confirm the successful completion of the firmware update with the **firmware confirm** command:

| MA4000                                                       | <pre># firmwa</pre> | re confirm |      |                  |                      |  |  |
|--------------------------------------------------------------|---------------------|------------|------|------------------|----------------------|--|--|
| Request complete.                                            |                     |            |      |                  |                      |  |  |
| MA4000# show firmware                                        |                     |            |      |                  |                      |  |  |
| Firmware status:                                             |                     |            |      |                  |                      |  |  |
| ~~~~~~~~~                                                    |                     |            |      |                  |                      |  |  |
| Unit                                                         | Image               | Running    | Boot | Version          | Date                 |  |  |
|                                                              |                     |            |      |                  |                      |  |  |
| 1                                                            | 0                   | No         |      | 1 3 2 323 40564  | 20-Oct-2014 20:12:02 |  |  |
| 1                                                            | 1                   | Yes        | *    | 3 24 0 452 44381 | 27-Nov-2015 22:06:45 |  |  |
| 2                                                            | 0                   | Yes        | *    | 3 24 0 452 44381 | 27-Nov-2015 22:06:45 |  |  |
| 2                                                            | 1                   | No         |      | 1 3 2 323 40564  | 20-Oct-2014 20:12:02 |  |  |
|                                                              |                     |            |      |                  |                      |  |  |
| "*" designates that the image was selected for the next boot |                     |            |      |                  |                      |  |  |